# **Product Specification**

## 06/2018

| Product      | TFT LCD Display                                                                                               |  |  |
|--------------|----------------------------------------------------------------------------------------------------|--|--|
| Mode         | APT TFT500C                                                                                                   |  |  |
| Abbreviation | 500C                                                                                                    |  |  |
| Client       |                                                                                                    |  |  |
| Customer     |                                                                                                    |  |  |
| audit        |                                                                                                    |  |  |
| Supplier     | Tianjin APT Science and Technology Co., Ltd.                                                                  |  |  |
|              | 1001, Building 5 HuaDing, No.1 HuaKe 3<br>Road, Binhai hi-tech Industrial Development<br>Zone, Tianjin, China |  |  |
| Tel          | TEL:+86 22 83715556<br>FAX:+86 22 83719955                                                                    |  |  |
| Email        | <u>yzhao@aptdevelop.com</u>                                                                                   |  |  |

## 1. Product Name

- ♦ TFT LCD display
- ♦ Model : APT TFT 500C

## 2. Suppliers

- ♦ Tianjin APT Science and Technology Co., Ltd.
- Email : <u>yzhao@aptdevelop.com</u> <u>apt@aptdevelop.com</u>

## 3. Electrical Parameters

- ♦ 2.2inch IPS screen
- ♦ 24V/36V/48V battery supply
- ♦ Rated operating current : 40mA
- ♦ Off leakage current < 1uA</p>
- ♦ Max output current to controller : 100mA
- ♦ Operating temperature : -20~70°C, Storage temperature : -30~80°C

## 4. Dimensions & Material

- ♦ Product shell is ABS, transparent window is made with high strength Acrylic.
- Dimensions : host/L79mm\*W40mm\*H18mm

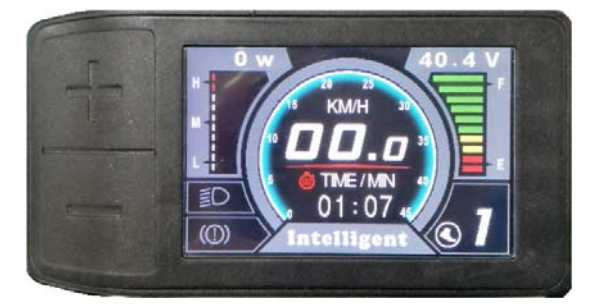

## 5. Features

- ♦ Suitable for low temperature, Max -20 $^{\circ}$ C.
- ♦ High-contrast 2.2inch IPS colorful matrix screen.
- ♦ Ergonomic external button design, easy to operate.

- ♦ Speed display : AVG SPEED, MAX SPEED, SPEED(Real-time).
- ♦ Kilometer / Mile : Can be set according to customers' habits.
- Smart battery indicator : Provide a reliable battery indicator.
- ♦ 9-level Assist : 3-level/5-level/9-level optional.
- ♦ Mileage indicator : Odometer/Trip distance/ Clock/ Riding time.
- ♦ Power indicator : real time power indicator, digital or analog.
- ♦ Speed limit value indicator
- ♦ Error code indicator.
- ♦ Software upgraded : Software can be upgraded through UART.

#### 6. TFT screen instructions

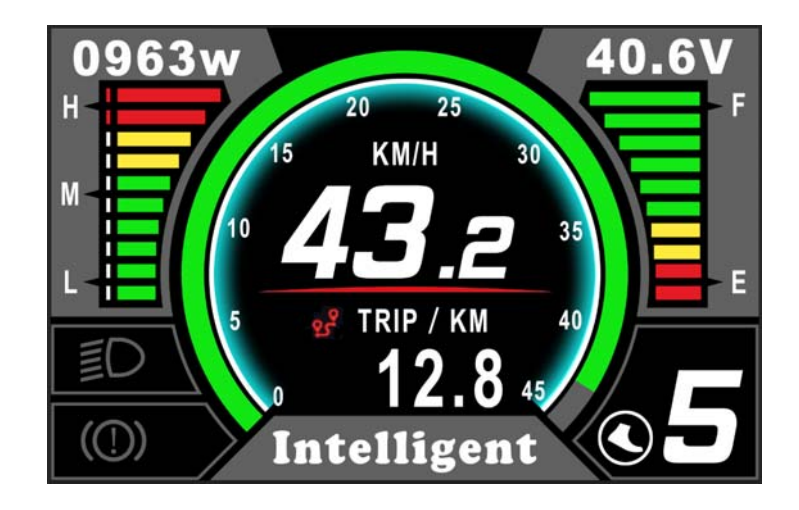

## 7. Functional Description

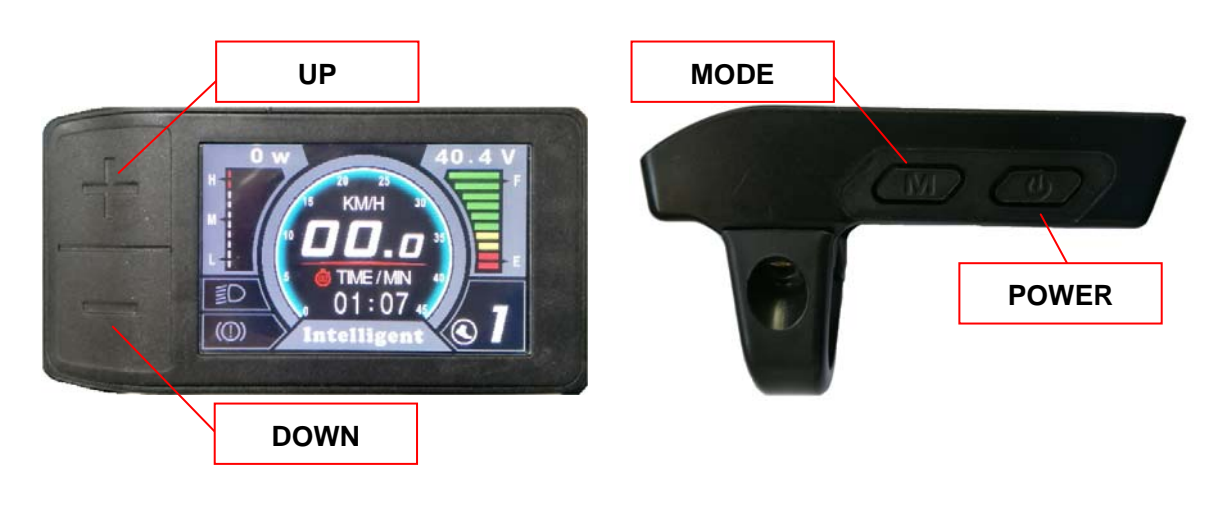

1001, Building 5 HuaDing, No.1 HuaKe 3 Road, Binhai hi-tech Industrial Development Zone, Tianjin, China

#### 7.1 Power On/Off

Press and hold Power button for 1 second can turn on/off the display. The Display can automatically shut down when there is no operate & ride for X minutes (X could be  $0\sim9$ ).

\*If the display has been set password power on, you need to input the right password before start.

#### 7.2 Assist level operating

Short press <u>UP/DOWN</u> button can change the assist level. Top assist level is 9, 0 for neutral. Level quantities can be adjusted according to the customer requirements.

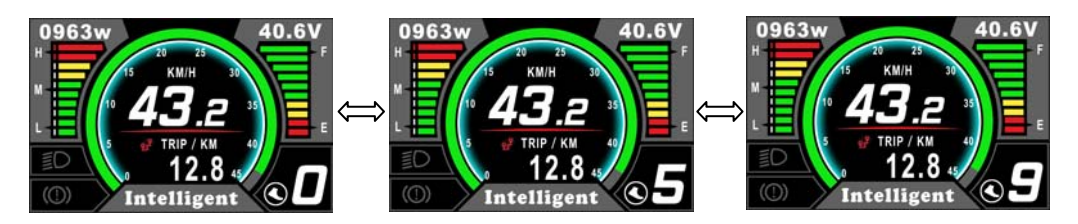

#### 7.3 Speed & Mileage mode switch

Short press **POWER** button can change the speed and mileage mode, TRIP $\rightarrow$ TIME  $\rightarrow$ ODO $\rightarrow$ AVG SPEED $\rightarrow$ MAX SPEED.

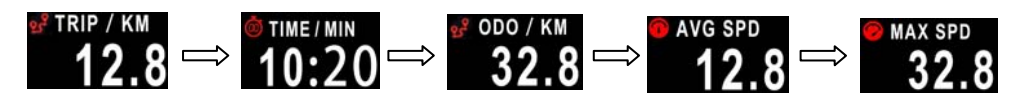

\*\*If there is no operation for 5 seconds, display will return Speed (Real-Time) display automatically.

#### 7.4 Headlight/backlight On/Off

Press and hold UP button for 1 second can turn on/off the headlight.

\*The motor does not work when the battery voltage is low, Display still can keep the headlight on for a while when E-bike is in riding.

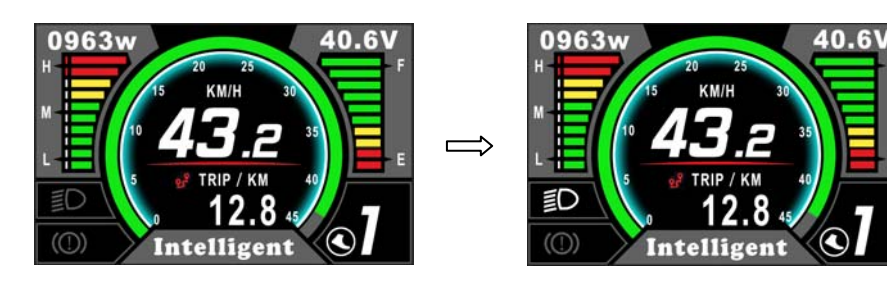

#### 7.5 Walking mode (6km)

Press and hold **DOWN** button for 2 second can get into walking mode, out of the mode when release the button.

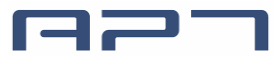

Tianjin APT Science and Technology Co., Ltd.

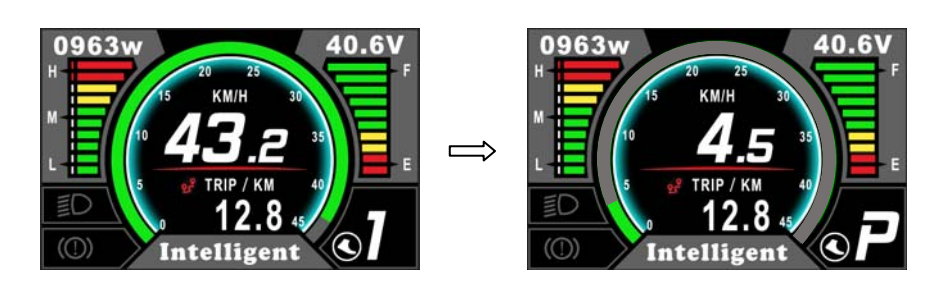

\* This feature needs to be supported by controller.

#### 7.6 Data cleanup

Press and hold UP & DOWN buttons together for 1 second can reset several temporary data, temporary data include AVG Speed / MAX Speed / Trip / Time.

\* These temporary data can't be erased by power off.

## 8. Parameter setting

Press  $\underline{M}$  button (press no less than 2second) can get into setting menus, press  $\underline{UP/DOWN}$  buttons to change the parameter setting, press  $\underline{M}$  button can switch to next item. Press  $\underline{M}$  (press no less than 2second) button will exit from menu.

- \* Display will automatically quit menu when there is no operation for 30 seconds.
- \* For safety reasons, display can't get into MENU when riding.
- \* Display will quit MENU when start riding.

The order of parameters are as follow.

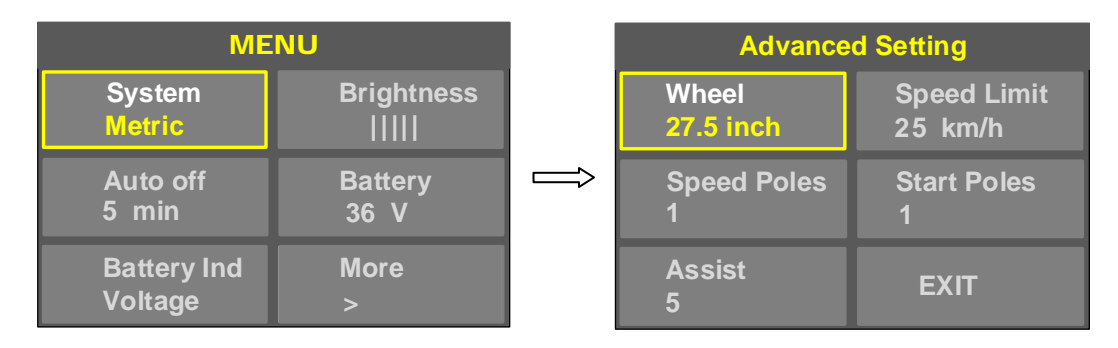

8.1 System : Press Up / Down button to switch between Metric / Imperial.

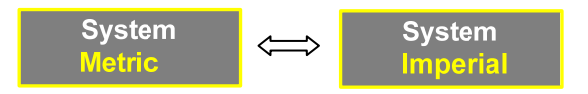

**8.2 Brightness** : Press Up / Down button to change the brightness of the backlight, I is darkness, IIIII is brightness

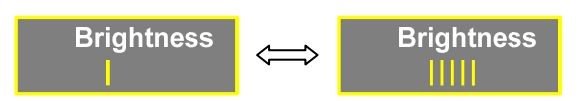

**8.3** Auto off : Press UP/DOWN button to change the auto power off time, from 1 to 9/OFF, the number represent time (minutes) to shutdown, OFF means disable auto off function, default value is 5 minutes.

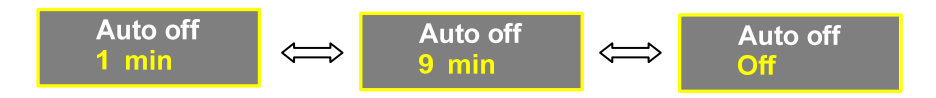

**8.4 Battery :** Press UP/DOWN will change battery voltage setting, optional value is 24V/36V/48V.

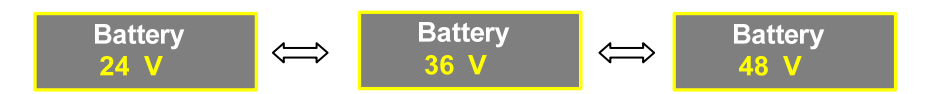

**8.5 Battery Ind** : Press UP/DOWN button to change the battery indicator, Voltage / Percentage / OFF.

\*Accurate percentage needs communication with battery.

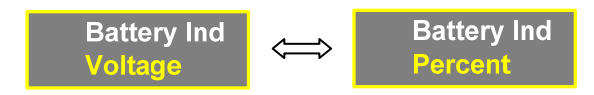

**8.6 Wheel** : Press UP/DOWN can change the wheel setting, optional wheel diameter is 12/14/16/18/20/22/24/26/27/27.5/28/29/30/31 inch.

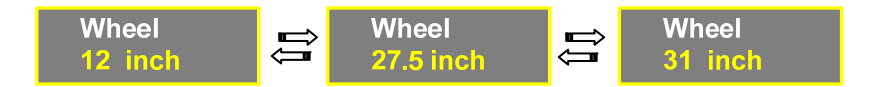

**8.7** Advance setting : Press M button can get into the advance setting menu, default password is '1919'.

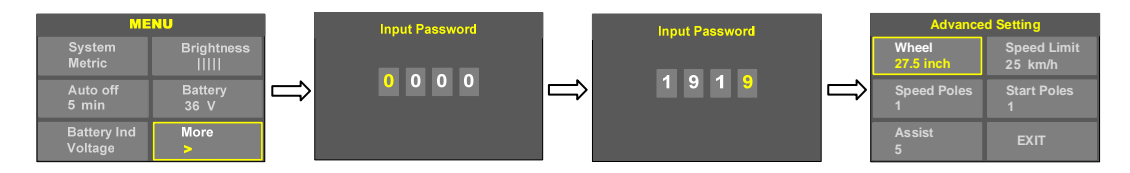

**8.8 Speed limit** : Press UP/DOWN will change speed limit, range 10km/h~60km/h. Default value is 25km/h.

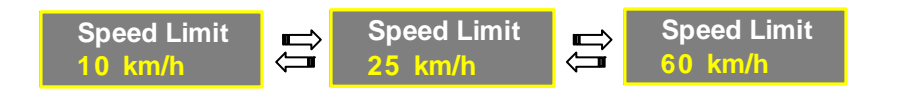

6

1001, Building 5 HuaDing, No.1 HuaKe 3 Road, Binhai hi-tech Industrial Development Zone, Tianjin, China

#### 8.9 Poles in motor : This item is invalid.

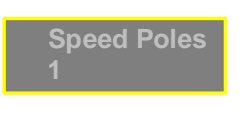

8.10 Start after poles : This item is invalid.

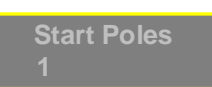

8.11 Assist levels : This parameter can customize assist levels, options are 3/5/9.

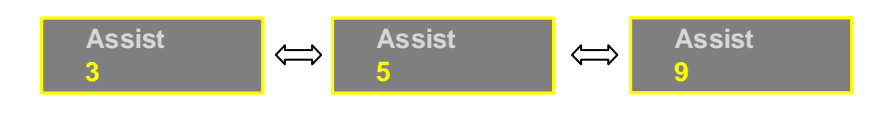

## 9. Error Code define

500C can show warning message,  $\mathbf{M}$  icon shows on the screen, and show error code at the bottom of the screen, error code is from 04H~30H, definition see the table below.

| Error Code | Error description                     | Error display                       |
|------------|---------------------------------------|-------------------------------------|
| 0x01       | Normal                                | No error                            |
| 0x03       | Brake signal                          | No error                            |
| 0x04       | Throttle on high position             | Display 04H on LOGO position        |
| 0x05       | Throttle error                        | Display 05H on LOGO position        |
| 0x06       | Low voltage protection                | Display 06H on LOGO position        |
| 0x07       | High voltage protection               | Display 07H on LOGO position        |
| 0x08       | Motor's hall sensor error             | Display <b>08H</b> on LOGO position |
| 0x09       | Phase line of motor error             | Display <b>09H</b> on LOGO position |
| 0x10       | Controller over temperature           | Display <b>10H</b> on LOGO position |
| 0x11       | Motor over temperature                | Display <b>11H</b> on LOGO position |
| 0x12       | Current sensor error                  | Display <b>12H</b> on LOGO position |
| 0x13       | Battery's temperature sensor          | Display <b>13H</b> on LOGO position |
| 0x14       | Motor's temperature sensor error      | Display 14H on LOGO position        |
| 0x15       | Controller's temperature sensor error | Display <b>15H</b> on LOGO position |
| 0x21       | Speed sensor error                    | Display 21H on LOGO position        |
| 0x22       | BMS communication error               | Display 22H on LOGO position        |
| 0x23       | Head light error                      | Display 23H on LOGO position        |
| 0x24       | Head light sensor error               | Display 24H on LOGO position        |
| 0x25       | Torque sensor error-Torque            | Display <b>25H</b> on LOGO position |
| 0x26       | Torque sensor error-speed             | Display 26H on LOGO position        |
| 0x30       | Communication error                   | Display 30H on LOGO position        |

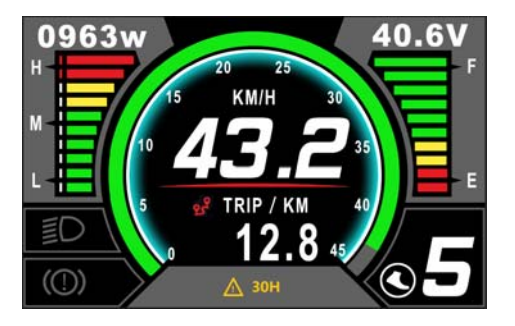

## 10. Assembly instructions

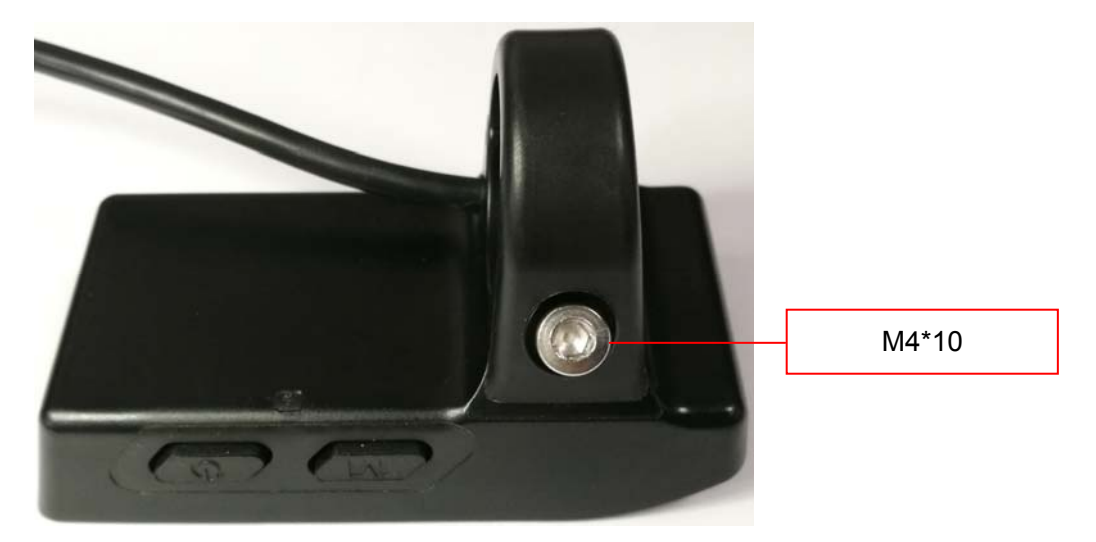

Please pay attention to the screw's torque value, damaged caused by excessive torque is not within the scope of the warranty.

## 11. Connector descriptions

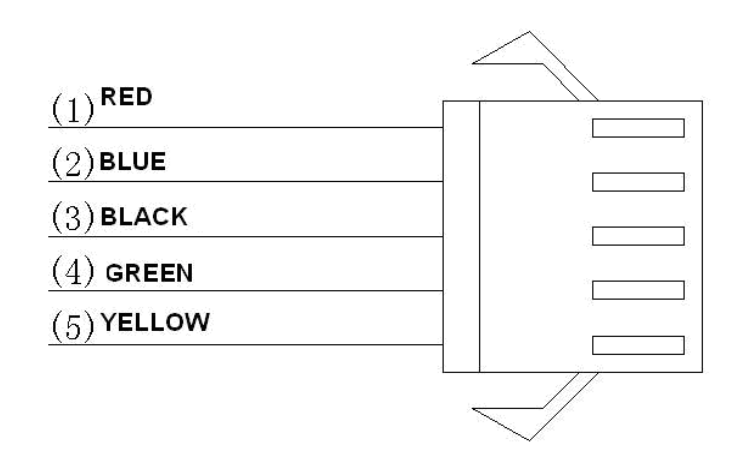

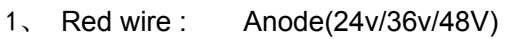

- 2. Blue wire : Power cord to the controller
- 3、 Black wire : GND
- 4、 Green wire : RxD (controller -> display)
- 5、 Yellow wire : TxD (display -> controller)

### 12. Assist level instructions

Assist level can be customized, the highest level is 9, common used assist level see the table below:

| 3 level | 5 level | 9 level |                 |
|---------|---------|---------|-----------------|
| 0       | 0       | 0       | No power assist |
|         | 1       | 1       |                 |
|         |         | 2       |                 |
| 1       | 2       | 3       |                 |
|         |         | 4       |                 |
|         | 3       | 5       |                 |
| 2       |         | 6       |                 |
|         | 4       | 7       |                 |
|         |         | 8       |                 |
| 3       | 5       | 9       |                 |

## 13. Certification

CE / IP65 (water proof) / ROHS.